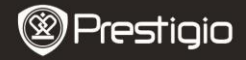

SNABBSTARTSGUIDE Prestigio MultiPad PMP7074B3G

### 1. I paketet

- 1. Prestigio MultiPad
- 3. Fodral
- 5. SNABBSTARTSGUIDE
- 7. Villkor och regler samt säkerhetsinformation

## 2. Översikt

- 2. AC-adapter
- 4. USB-kabel
- 6. Garantikort

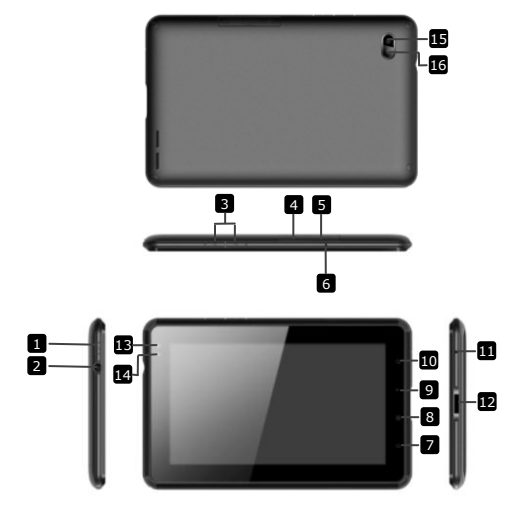

|             | Prestigi                     | 0                                      | SNABBSTARTSGUIDE<br>Prestigio MultiPad<br>PMP7074B3G |  |
|-------------|------------------------------|----------------------------------------|------------------------------------------------------|--|
| 1           | Ström                        | Slå på/av en<br>enheten                | heten; Pausa/aktivera                                |  |
| 2           | Hörlursuttag                 | Anslutning a                           | v hörlurar.                                          |  |
| 3           | Vol + \ Vol -                | Justera volymen                        |                                                      |  |
| 4           | SIM-kortplats                | Lägg i SIM-kortet                      |                                                      |  |
| 5           | Micro SD-kortplats           | Lägg i micro SD-kort                   |                                                      |  |
| 6           | Inbyggd mikrofon             | Spela in ljud eller samtal med andra   |                                                      |  |
| 7           | Hem                          | Tillbaka till Huvudmenyn               |                                                      |  |
| 8           | Meny                         | Visa menyalternativ.                   |                                                      |  |
| 9           | Återgå                       | Tillbaka till föregående sida          |                                                      |  |
| 10          | Sök                          | Gå direkt till Googles söksida         |                                                      |  |
| 11          | Återställ                    | Återställ enheten om den inte fungerar |                                                      |  |
| _           |                              | som den ska                            |                                                      |  |
| 12          | USB-/DC-uttag                | USB-/DC-ans                            | slutningar                                           |  |
| 13          | Främre kameralins            | Ta foton                               |                                                      |  |
| 14          | Sensor för<br>omgivande ljus | Mäter de var                           | ierande ljusförhållandena                            |  |
| 15          | Blixtljus                    | Ger extra lju                          | S                                                    |  |
| 16          | Bakre kameralins             | Ta foton                               |                                                      |  |
| Komma igång |                              |                                        |                                                      |  |

## 3. Ladda

- Sätt in AC-kontakten i DC-platsen på enheten och anslut strömkabeln till eluttaget för laddning.
- Normalt tar det ca 3 timmar att ladda enheten helt. Om enheten används under pågående laddning med nätadaptern kan det ta längre tid innan enheten laddas helt.

Tänk på: Enheten kan inte laddas via USB.

## 4. På/Av

- Tryck ner och håll kvar På/Av-knappen för att sätta på/stänga av enheten. Huvudmenyn på startsidan (Home) öppnas automatiskt efter startskärmen.
- Tryck på På/Av-knappen en gång för att gå till viloläge och tryck SV – 2
  Prestigio PMP7074B3G

igen för att väcka enheten.

 Tryck ner och håll kvar På/Av-knappen och knacka sedan på Av/Standby för att stänga av apparaten och starta viloläget.

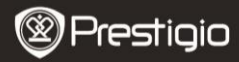

SNABBSTARTSGUIDE Prestigio MultiPad PMP7074B3G

٨S

5. Sätta i ett minneskort

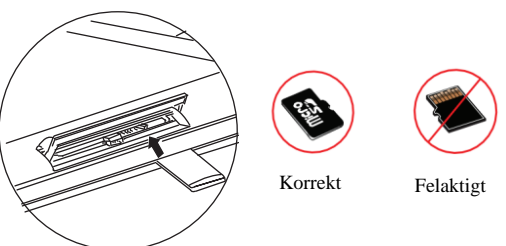

- Enheten stöder micro SD/SDHC-kort.
- Sätt i ett Micro SD-kort genom att placera kortet med kontakten mot enhetens framsida och den tryckta sidan mot baksidan av enheten.
- För att ta bort ett micro SD-kort, tryck försiktigt på kortets kant för att frigöra säkerhetsspärren och dra ut kortet ur kortplatsen.
- För att komma åt filerna på minneskortet, välj Fil-ikonen och tryck på SD Card (SD-kort).

Tänk på: Avlägsna inte micro SD-kortet medan du läser in en fil från det,eftersom detta kan störa enhetens funktion.

6. Sätta i ett minneskort

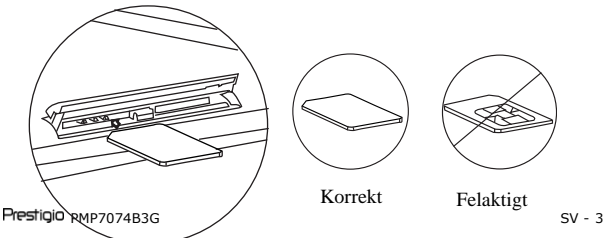

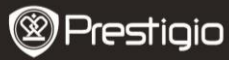

SNABBSTARTSGUIDE Prestigio MultiPad PMP7074B3G

- För att sätta i ett SIM-kort, placera metall sidan av SIM-kortet mot enhetens framsida varvid den trekantiga, bortklippta biten av kortet kommer att föras in i enheten.
  - För att ta bort SIM-kortet, tryck försiktigt på kanten av kortet så att säkerhetsspärren frigörs och dra sedan ut kortet ur kortplatsen.
    Tänk på: Sätt inte i och ta inte bort SIM-kortet när enheten är påslagen. Sätt i och ta bort SIM-kortet när enheten är avstängd.

# 7. Automatisk kalibrering

- Stäng av pekplattan för att kalibrera skärmen
- Tryck och håll ner volym "-" knappen till höger på enheten, samtidigt som du för att slå på enheten trycker på strömbrytaren och håller den intryckt.
- Släpp strömbrytaren när enheten vibrerar, släpp sedan volym "-" knappen när texten "Touch Screen Calibration, Don't Touch The Screen...OK (Kalibrering av pekskärm, vidrör inte skärmen ... OK)" visas på skärmen.

Tänk på: Rör inte skärmen under kalibreringens gång.

## 8. Automatisk uppgradering

- Om det finns en ny systemversion, kommer en dialogruta för systemuppdatering att visas.
- Klicka på "Download" för att hämta det nya firmware-paketet. (Denna process kommer att ta lång tid, ha tålamod)
- När när hämtningen av det nya firmware-paketet är klar, klicka på "installation" för att uppgradera din firmware.
  Tänk på:
- Se til att Micro SD-kort har satts in innan du hämtar den nya firmwaren, och att det återstående minnesutrymmet på Micro SD-kortet överstiger 200MB.
- För att undvika strömavbrott och avbrott i uppgraderingen som blir följden av det, bör laddaren alltid vara ansluten till enheten när automatiska uppdateringar genomförs.
- Nya firmware-paketet bör hämtas i en bra 3G- eller WiFi-nätverksomgivning.
- Under uppgraderingen kan en del användardata kan gå förlorade

(installerade program, samtalslistor, etc). Säkerhetskopiera därför viktiga filer innan du uppgraderar.

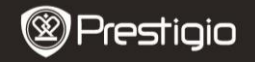

SNABBSTARTSGUIDE Prestigio MultiPad PMP7074B3G

### 9. Ansluta till WiFi

- Välj Ikonen Inställningar för att visa listan med alternativ. Välj Wireless & networks (Trådlöst och nätverk).
  om Data enabled (Data aktiverad) är
- Om Data enabled (Data aktiverad) är avstängd, tryck på och och byt till M. Välj sedan Wi-Fi settings (WiFi-inställningar).
- Enheten söker efter tillgängliga WiFi-nätverk och visar dessa längst ned på skärmen.
- Tryck på det nätverk du vill ansluta till. Tryck sedan i lösenordsfältet för trådlös anslutning för att få fram det virtuella tangentbordet. Ange nätverksinformation, tryck på Done (Klar), och sedan påConnect (Anslut).
- Din enhet försöker nu upprätta en anslutning till WiFi-anslutningspunkten med de nätverksparametrar du angett. När du anslutit till ett WiFi-nätverk, visas ikonen statusfältet till höger på startsidan.

### 10. Använda 3G-nätet

- Sätt i ett SIM-kort, och välj sedan ikonen Inställningar för att komma till listan med alternativ.
- Välj Wireless & networks (Trådlöst och nätverk) och vidrör sedan Mobile networks (Mobilnät).
- Om Data enabled (Data aktiverad) är avstängd, tryck på och och ändra till .
- Välj Access Point Names (Anslutningspunkternas namn), Om du inte hittar någonting, tryck på Meny -knappen. Välj alternativet New APN (Ny APN), och fyll sedan i informationen du fått från SIM-kortets operatör.
- Välj alternativet Network operators (Nätoperatörer), och välj SIM-kortets operatör. Ikonen i visas till höger om statusfältet. Nu kan gå in på nätet direkt utan Wi-Fi.

Prestigio PMP7074B3G

## 11. Överföra innehåll från dator

- Anslut enheten till datorn med USB-kabeln.
- Välj innehåll som du vill överföra från din dator.
- Dra innehållet från datorn till enheten.
- Koppla inte loss USB-kabeln under pågående laddning. Det kan leda till att enheten och filerna inte fungerar som de ska.
- Vänsterklicka på S för att koppla ur enheten och datorn på ett säkert sätt.

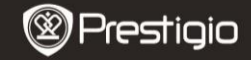

SNABBSTARTSGUIDE Prestigio MultiPad PMP7074B3G

#### Tekniska data

٨S

| Processor       | Högprestanda APM Cortex A8 med 800MHz                   |
|-----------------|---------------------------------------------------------|
| DAM             |                                                         |
| RAM             |                                                         |
| os              | Android 2.3 (Gingerbread)                               |
| Display         | 7" TFT LCD, kapacitiv multitouch                        |
| Upplösning      | 800 x 480 pixlar                                        |
|                 | 4 GB flashminne (2,73GB för användaren),                |
| Lagringsutrymme | minneskortplatsen stöder micro SDHC-kort upp till 32 GB |
| e               | USB 2.0, Sim-kort, Micro SD (micro                      |
| Granssnitt      | SDHC-kompatibel), USB Host HDMI                         |
| Kommunikation   | WiFi (802.11 b / g / n), 3G (WCDMA), Bluetooth          |
| GPS             | Inbyggt                                                 |
|                 | HSDPA/UMTS 2100/900 MHz                                 |
| GSM Band        | GSM/GPRS/EDGE 850/900/1800/1900 MHz                     |
|                 | 3-axlig-accelerometer                                   |
| Sensor          | 3-axlig-kompass                                         |
|                 | Liussensor                                              |
| Battori         | 4000 mAb Li-Pol-batteri                                 |
| Mâtt            |                                                         |
| Matt            | 192*122*12.2 (IIIII) (LXBXH)D                           |
| Vikt            | 460 g                                                   |
|                 |                                                         |

Ansvarsfriskrivning

Prestigios produkter uppdateras och förbättras kontinuerligt, och därför kan mjukvaran och/eller funktionaliteten i enheten skilja sig något åt från de som visas i denna snabbstartsguide.